## **CGDI Prog software updates Guide**

#### www.chinacardiags.com

CGDI Prog for BMW Software Update

Step 1. Receive message " There is a new version", click on "OK"

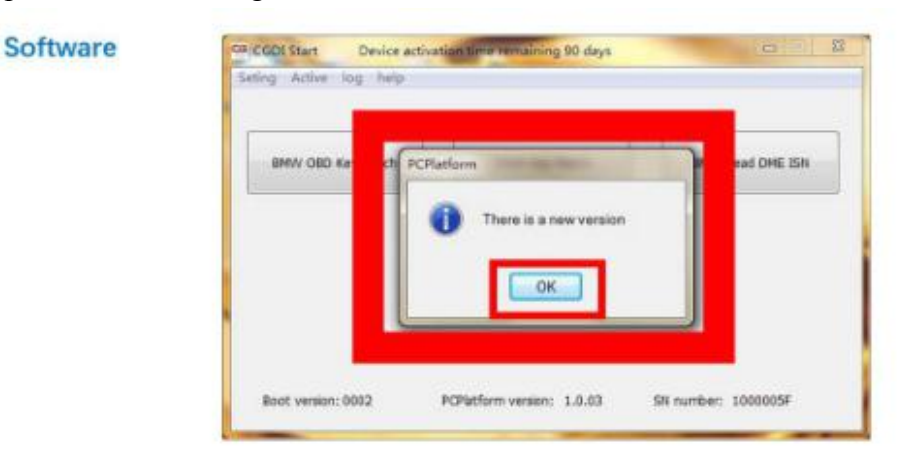

# show"There is a new version" click OK

Step 2. Click on "Setting", then "Check for updates", waiting until the next dialog box appears.

## Software

# select"Seting", click"Check for updates" waitting for entering next interface

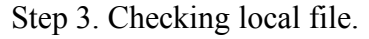

| offware |                     | 1.1.1 X 101 101 111 | CONTRACTOR OF DRACK AND A |   |  |  |  |
|---------|---------------------|---------------------|---------------------------|---|--|--|--|
|         | file name           | Size                | progress rate             |   |  |  |  |
|         |                     |                     |                           |   |  |  |  |
|         |                     |                     |                           |   |  |  |  |
|         |                     |                     |                           |   |  |  |  |
|         | Checking local file |                     |                           |   |  |  |  |
|         | C:\Program Files    | (x86)\Changguang    | CGDI\Data\\$7587269.0d    | a |  |  |  |

# checking software, pls dont operate ! ! !

Step 4. Detects a new file, click "Yes" to update.

| file name        | Size                                 | progress rate       |   |
|------------------|--------------------------------------|---------------------|---|
| Verfying sec     | It detects a new<br>to update<br>YES | file of 16, whether |   |
|                  |                                      |                     | - |
| <br>Sec. Reserve |                                      |                     | _ |

Step 5. Downloading file.

| A0000001.bin 55 ko finished downloading<br>A0000002.bin 53 kb finished downloading<br>A0000003_Message 474 b finished downloading<br>A0000003_Message 994 b finished downloading<br>A0000004.bin 14 kb finished downloading<br>A0000004.bin 14 kb finished downloading<br>A0000004.bin 14 kb finished downloading<br>Default_ErrorCode 0 kb Downloaded 9%<br>Default_Message_C 0 kb Downloaded 9%<br>Default_Message_C 0 kb Downloaded 9%<br>Default_Status_OL 0 kb Downloaded 9%<br>Default_Status_OL 0 kb Downloaded 9%<br>Default_Status_OL 0 kb Downloaded 9%<br>Stop downloading file | fie name                    | Sze              | progress rate              |      |  |
|----------------------------------------------------------------------------------------------------|-----------------------------|------------------|----------------------------|------|--|
| A0000002.bn 53 kb Inshed downloading<br>A0000002_Message 474 b Enished downloading<br>A0000003_Message 994 b Enished downloading<br>A0000004.bin 14 kb Enished downloading<br>A0000004.bin 14 kb Enished downloading<br>A0000004.bin 14 kb Enished downloading<br>Default_ErrorCode 0 kb Downloaded 9%<br>Default_Message_C 0 kb Downloaded 9%<br>Default_Message_C 0 kb Downloaded 9%<br>Default_Status_Ol 0 kb Downloaded 9%<br>Default_Status_Ol 0 kb Downloaded 9%<br>Stop downloading file<br>Stop downloading file<br>Stop downloading 31%                                           | A0000001.bin                | 55 kū            | finished downloading       |      |  |
| Addotods_nessage                                                                                                    | A0000002.0m                 | 23 %2<br>434 b   | finished downloading       |      |  |
| A0000004,bin 14 kb finished downloading<br>About.xml 1 kb finished downloading<br>Default_ErrorCode 0 kb Downloaded 9%<br>Default_BrorCode 0 kb Downloaded 9%<br>Default_Message_E 0 kb Downloaded 9%<br>Default_Status_Ot 0 kb Downloaded 9%<br>Default_Status_Ot 0 kb Downloaded 9%<br>Stop download<br>Stop download                                                                                                    | A0000003 Nessage            | 994 b            | frished downloading        |      |  |
| About.xml 1 kb finished downloading 1<br>Default_EirorCode 0 kb Downloaded 0%<br>Default_EirorCode 0 kb Downloaded 0%<br>Default_Nessage_C 0 kb Downloaded 0%<br>Default_Nessage_E 0 kb Downloaded 0% +<br>Default_Status_CN 0 kb Downloaded 0% +<br>townloading file Stop download<br>IProgram Files (x66)/(Changguang\C600/)UserData\MSV80.jpg 31%                                                                                                    | A000004.bin                 | 14 10            | fnished downloading        |      |  |
| Default_ErrorCode 0 kb Downloaded 0% Default_ErrorCode 0 kb Downloaded 0% Default_Message_C 0 kb Downloaded 0% Default_Message_E 0 kb Downloaded 0% Pefault_Status_OI 0 kb Downloaded 0% + Nownloading file Stop download Program Files (x86)(Changguang)CGDIt/UserData(MSV80.jpg 31%                                                                                                    | About.xml                   | 1 kb             | finished downloading       |      |  |
| Default_ErrorCode 0 kb Downloaded 9%<br>Default_Message_C 0 kb Downloaded 1%<br>Default_Message_E 0 kb Downloaded 1%<br>Default_Status_ON 0 kb Downloaded 0% +<br>Nownloading file Stop download<br>/Program Files (x86)/(Changguang)/CSDI/(UserData)/MSV80.jpg 31%                                                                                                    | Default_ErrorCode           | 0 kb             | Downloaded 10%             | E C  |  |
| Default_Message_C 0 kb Downloaded 0%<br>Default_Message_E 0 kb Downloaded 0% +<br>Default_Status_ON 0 kb Downloaded 0% +<br>Isownloading file Stop download<br>:/Program Files (x66)\Changguang\CGDIt\UserData\MSV80.jpg 31%                                                                                                    | Default_ErrorCode           | 0 kb             | Downloaded 9%              |      |  |
| Default_Nessage_E 0 kb Downloaded 0%<br>Default_Status_CN 0 kb Downloaded 0% +<br>Iownloading file Stop download<br>:/Program Files (x66)\(Changguang\CGDIt\UserData\MSV80.jpg 31%                                                                                                    | Default_Message_C           | 0 kb             | Downloaded 0%              | 1.11 |  |
| Iownloading fie Stop download<br>Stop download<br>Stop download<br>Stop download<br>Stop 31%                                                                                                    | Default_Message_E           | 0 kb             | Downloaded 0%              | 6.6  |  |
| townloading file<br>Stop download<br>VProgram Files (x86)\Changguang\CGDI\UserData\MSV80.jpg 31%                                                                                                    | Default_Status_Cli          | 0 kb             | Downloaded 0%              |      |  |
| :\Program Files (x86)\Changguang\C6DI\UserData\M5V80.jpg 31%                                                                                                    | Downloading file            |                  | Stop down                  | load |  |
| <ul> <li>Lindieus es freetieve d'écentiese nere lange d'étaile.</li> </ul>                                                                                                    | Chillmoram Ellas (vRAM)     | hanonionnii      | CONTRACTOR INC.            | 2146 |  |
|                                                                                                    | calle to grant inca (wooth) | and in Money and | controctore introductory . |      |  |
|                                                                                                    | and the second second       | - 2              | 40                         |      |  |

Step 6. Finish loading software.

Software

|  | file name            | Size    | progress rate        | 1  |  |
|--|----------------------|---------|----------------------|----|--|
|  | Default_ErrorCode    | 2 kb    | finished downloading |    |  |
|  | Default_ErrorCode    | 4 kb    | finished downloading |    |  |
|  | Default_Message_C    | 1 kb    | finished downloading |    |  |
|  | Default_Message_E    | 3 kb    | finished downloading | 14 |  |
|  | Default_Status_CN    | 2 kb    | finished downloading |    |  |
|  | Default_Status_EN    | 5 kb    | finished downloading |    |  |
|  | Main.xml             | 5 kb    | finished downloading | 1  |  |
|  | cfg.xml              | 148 b   | finished downloading |    |  |
|  | firmware.bin         | 41 kb   | finished downloading |    |  |
|  | version.xml          | 84 b    | finished downloading |    |  |
|  | 2                    |         |                      | -  |  |
|  | Downloading software |         | Stop download        |    |  |
|  | 2.37 MB              | 2.37 MB |                      |    |  |
|  |                      | -       |                      |    |  |
|  |                      |         |                      | _  |  |

finished loading software, loading software, pls wait!

Step 7. CGDI programmer software update successfully. Ready to use the newest software.

#### Software

### sofware updated successfully, can working normally

| eting Active Authorize | log help                 |                  |
|------------------------|--------------------------|------------------|
| BMW OBD Key Match      | CAS4 Key Match           | BMW Read DME ISN |
| FEN/BDC Key Match      |                          |                  |
| irmware version: 0002  | Software version: 1.1.00 | SN: 1000005F     |